**УТВЕРЖДАЮ** Заместитель директора ФБУ «Пензенский ЦСМ» А.А. Данилов 9 февраля 2016 г.

## КОНТРОЛЛЕР ОБМЕНА ИНФОРМАЦИЕЙ ИЗМЕРИТЕЛЬНЫЙ КОИ

МЕТОДИКА ПОВЕРКИ АМЦЗ.058.028 МП

np.63294-16

Настоящая методика устанавливает методы и средства первичной и периодической поверки контроллера обмена информацией измерительного КОИ (далее – КОИ).

Интервал между поверками (межповерочный интервал) - 2 года.

### 1 Операции и средства поверки

При проведении поверки должны быть выполнены операции и применены рекомендуемые средства поверки указанные в таблице 1.

Таблица 1

| Наименова-  | Номер    | Наименование средства поверки,                                                                                                    |  |  |  |  |
|-------------|----------|----------------------------------------------------------------------------------------------------|--|--|--|--|
| ние опера-  | пункта   | вспомогательного оборудования, приспособления                                                                                                    |  |  |  |  |
| ции         | методики | и их технические характеристики                                                                                                    |  |  |  |  |
| 1 Внешний   | 4.1      | Buovantino                                                                                                    |  |  |  |  |
| осмотр      | 4.1      | שמיש שמיש שמיש שמיש שמיש שמיש שמיש שמיש                                                                                                    |  |  |  |  |
| 2 Определе- |          | Магаомиетр ЭС0202/1-Г. Предед измерений по 1000 MOM                                                                                                    |  |  |  |  |
| ние сопро-  | 42       | Buy on the harp second harp second harp harpened harp $(500 + 50)$ B                                                                                                    |  |  |  |  |
| тивления    | т.2      | $K_{\text{пасс тоцности}} = 15$                                                                                                    |  |  |  |  |
| изоляции    |          |                                                                                                    |  |  |  |  |
| 3 Опробо-   |          | Магазин сопротивлений Р327.                                                                                                    |  |  |  |  |
| вание       |          | Диапазон воспроизводимых значений сопротивлений                                                                                                    |  |  |  |  |
|             |          | от 0,1 до 99 999,9 Ом, класс точности 0,01/1,5·10 <sup>-6</sup> .                                                                                                    |  |  |  |  |
|             |          | ПЭВМ типа Pentium: процессор, не ниже Pentium-4 с тактовой час-                                                                                                    |  |  |  |  |
|             |          | тотой не менее 2500 МГц, объём оперативной памяти не менее                                                                                                    |  |  |  |  |
|             |          | 1024 Мб, накопитель CD-ROM, ETHERNET –порт.                                                                                                    |  |  |  |  |
|             |          | Программные средства на управляющей ПЭВМ:                                                                                                    |  |  |  |  |
|             | 4.3      | - операционная система Windows XP/ Windows Vista/ Windows 7;                                                                                                    |  |  |  |  |
|             |          | - Microsoft .NET Framework 4.0 (поставляется на компакт-диске);                                                                                                    |  |  |  |  |
|             |          | - Remove Administrator v2.1(поставляется на компакт-диске);                                                                                                    |  |  |  |  |
|             |          | - СУБД Firebird 2.5 (поставляется на компакт-диске);                                                                                                    |  |  |  |  |
|             |          | - программа "Поверка КОИ" (поставляется на компакт-диске)                                                                                                    |  |  |  |  |
|             |          | Коммутир. устройство АМЦ5.280.402 для соединения Р327 с КОИ.                                                                                                    |  |  |  |  |
|             |          | Кабель АМЦ6.700.084 для соединения ПЭВМ с КОИ.                                                                                                    |  |  |  |  |
|             |          | Кабель AMII6.701.012 для подачи напряжения питания на КОИ.                                                                                                    |  |  |  |  |
| 4 Опрелеле- |          | Психрометр аспирационный МВ-4М. Лиапазон измерений относи-                                                                                                    |  |  |  |  |
| ние основ-  |          | тельной влажности воздуха от 10 до 100 % при температуре от 5 до                                                                                                    |  |  |  |  |
| ных метро-  |          | 40 °С, пределы основной допускаемой погрешности $\pm 0.2$ °С, $\pm 3$ %.                                                                                                    |  |  |  |  |
| логических  |          | Барометр-анероил метеорологический БАММ-1.                                                                                                    |  |  |  |  |
| характери-  |          | Лиапазон измерений от 80 ло 106 кПа. погрешность + 1 кПа.                                                                                                    |  |  |  |  |
| стик        |          | Магазин сопротивлений Р327                                                                                                    |  |  |  |  |
|             |          | Лиапазон воспроизволимых значений сопротивлений                                                                                                    |  |  |  |  |
|             |          | от 0.1 ло 99 999 9 Ом. класс точности 0.01/1.5·10 <sup>-6</sup> .                                                                                                    |  |  |  |  |
|             |          | Коммутир устройство AMU5 280 402 лля соелинения РЗ27 с КОИ                                                                                                    |  |  |  |  |
|             |          | Кабель АМИ6 700 084 пля соединения ПЭВМ с КОИ                                                                                                    |  |  |  |  |
|             | 4.4      | Кабель АМЦ6 701 012 пля полачи напряжения питания на КОИ                                                                                                    |  |  |  |  |
|             |          | ПЭВМ типа Pentium: процессор, не ниже Pentium-4 с тактовой нас-                                                                                                    |  |  |  |  |
|             |          | тотой не менее 2500 МГн. объем оцеративной памяти не менее                                                                                                    |  |  |  |  |
|             |          | 1024 M6 Haronutent CD-ROM ETHERNET -nont                                                                                                    |  |  |  |  |
|             |          | Программные средства на управляющей ПЭВМ.                                                                                                    |  |  |  |  |
|             |          | - операционная система Windows XP/ Windows Vista/ Windows 7.                                                                                                    |  |  |  |  |
|             |          | - Microsoft NET Framework 4.0 (поставляется на компакт-лиске)                                                                                                    |  |  |  |  |
|             |          | - Remove Administrator v21 (поставляется на компакт-лиске).                                                                                                    |  |  |  |  |
|             |          | - СУБЛ Firebird 2.5 (поставляется на компакт-лиске).                                                                                                    |  |  |  |  |
|             |          | - программа "Поверка КОИ" (поставляется на компакт-лиске)                                                                                                    |  |  |  |  |
|             |          | тотой не менее 2500 МГц, объем оперативной памяти не менее<br>1024 Мб, накопитель CD-ROM, ETHERNET –порт.<br>Программные средства на управляющей ПЭВМ:<br>- операционная система Windows XP/ Windows Vista/ Windows 7;<br>- Microsoft .NET Framework 4.0 (поставляется на компакт-диске);<br>- Remove Administrator v2.1 (поставляется на компакт-диске);<br>- СУБД Firebird 2.5 (поставляется на компакт-диске);<br>- программа "Поверка КОИ" (поставляется на компакт-диске) |  |  |  |  |

Допускается применять другие средства поверки и вспомогательное оборудование с характеристиками не хуже, чем у указанных в таблице 1.

#### 2 Условия поверки

Поверку следует проводить при нормальных климатических условиях:

- температура окружающего воздуха, °С ......20 ± 5;
- относительная влажность воздуха, % ...... до 80;
- атмосферное давление, кПа (мм рт. ст.).....от 84 до 106 (от 630 до 795);

- напряжение питания переменного тока ...... от 187 до 242 В с частотой (50 ± 1) Гц.

КОИ до начала поверки должен быть выдержан при нормальных климатических условиях в течение 4 ч.

#### 3 Требования безопасности

3.1 При проведении поверки должны быть выполнены мероприятия по технике безопасности для электротехнических изделий в соответствии с ГОСТ 12.2.007.0-75.

3.2 Перед использованием КОИ и средств измерений убедитесь в исправности кабельных соединений и мест их подключения, исправности силовых кабельных шнуров, штепсельных вилок и розеток.

3.3 Запрещается подключать и отключать кабели при включенном питании.

3.4 Перед началом работы с КОИ и средствами измерений необходимо внимательно ознакомиться с руководством по эксплуатации на них.

#### 4 Проведение поверки

При проведении поверки должны соблюдаться условия, указанные в разделе 2 настоящей методики.

4.1 Внешний осмотр

4.1.1 При проведении внешнего осмотра должно быть установлено соответствие следующим требованиям:

- поверяемый КОИ должен быть укомплектован в соответствии с формуляром на него;

- КОИ не должен иметь механических повреждений, повреждений изоляции кабелей и жгутов, неисправностей соединительных элементов или других внешних дефектов, которые могут повлиять на его метрологические и технические характеристики, а также на безопасность персонала;

- наименование предприятия-изготовителя, условное наименование изделия, заводской номер, дата выпуска, надпись – АС-1, надпись – "СДЕЛАНО В РОССИИ", нанесённые на шильдике – который закреплен на боковой части корпуса КОИ, должны быть чёткими и не допускать неоднозначности в прочтении;

- наименование разъёмов нанесенные на нижнюю и верхнюю часть корпуса КОИ, должны быть чёткими и не допускать неоднозначности в прочтении.

4.2 Проверка сопротивления изоляции КОИ

4.2.1 Открыть дверь КОИ, выключить тумблер «СЕТЬ», закрыть дверь.

4.2.2 Для проверки сопротивления изоляции между корпусом и входными штырями вилки КОИ, необходимо замкнуть между собой входные штыри 1,2 вилки «~220 В» КОИ и подключить к ним выходной зажим мегаомметра, а второй выходной зажим мегаомметра подключить к входному штырю 3 вилки «~220 В» КОИ. 4.2.3 Измерить электрическое сопротивление изоляции. Отсчет результата измерения производить не ранее, чем через 15 с после подачи измерительного напряжения. Измерительное напряжение на зажимах 500 В.

4.2.4 Результаты считать удовлетворительными, если значение сопротивления изоляции не менее 40 МОм.

4.3 Опробование

4.3.1 В соответствии с разделом 3 Руководства оператора АМЦ 00231-01 34 01 «ПОВЕРКА КОНТРОЛЛЕРА ОБМЕНА ИНФОРМАЦИЕЙ ИЗМЕРИТЕЛЬНОГО КОИ» (далее – РО) произвести установку следующих компонентов ПО на ПЭВМ: СУБД Firebird 2.5, .NET Framework 4.0, Remove Administrator v2.1 и программы «Поверка КОИ».

4.3.2 После установки программы «Поверка КОИ» на ПЭВМ необходимо выбрать путь «C:\Program Files\Поверка КОИ» для проверки установки файла «Niikp.KOITest» в папке «Поверка КОИ».

4.3.3 Собрать схему, приведенную на рисунке 1, подключить розетку XS1 коммутирующего устройства АМЦ5.280.402 к вилке (разъему) ТЕМПЕРАТУРА «1» КОИ.

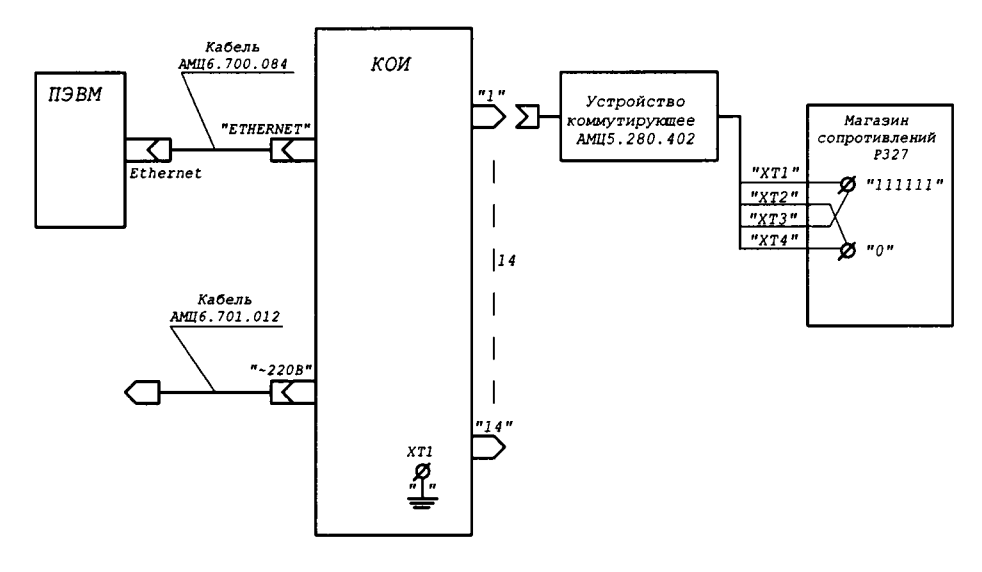

Рисунок 1 - Схема подключения ПЭВМ и магазина сопротивлений к КОИ

#### 4.3.4 Запуск и настройка программы

Для запуска программы «Поверка КОИ» необходимо на рабочем столе ПЭВМ выбрать ярлык и нажать по нему дважды левой клавишей мыши. На экране появится окно расчёта контрольной суммы исполняемых модулей программы. При положительном результате проверки, появится окно об успешном выполнении идентификации данных программы (Рисунок 2).

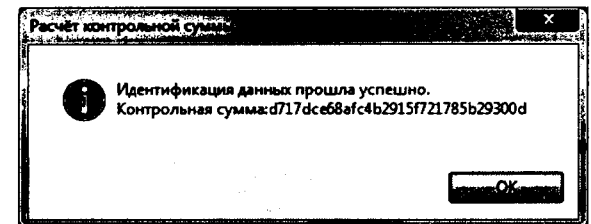

Рисунок 2 - Окно "Расчёт контрольной суммы", успешно

После успешного прохождения проверки нажать на кнопку «ОК», на экране появится главное окно программы «Поверка КОИ» (Рисунок 5). Если идентификация данных прошла с отрицательным результатом, то появится окно, сообщающее об этом (Рисунок 3). Это означает, что исходный код приложения был изменён и продолжение работы программы невозможно.

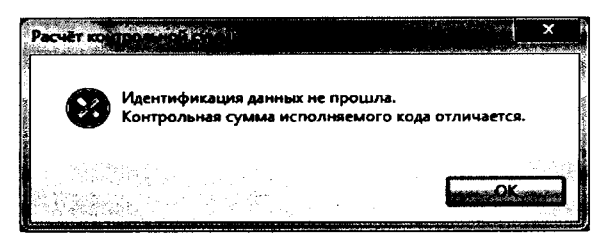

Рисунок 3 – Окно "Расчёт контрольной суммы", неудача

Если программа не обнаружила базу данных приложения по пути, который сохранен в конфигурационном файле «Niikp.KOITest.exe.config», то появляется окно «Путь к базе данных программы Поверка КОИ» (Рисунок 4), где необходимо выбрать файл базы данных программы «KOITEST.FDB» и нажать кнопку "Открыть".

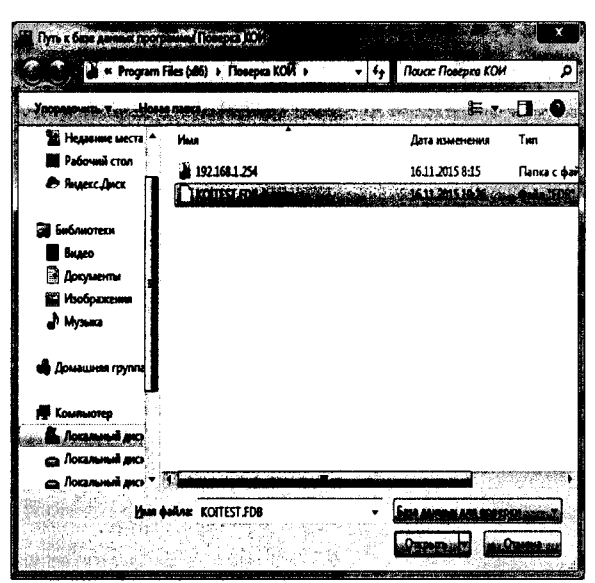

Рисунок 4 - Окно «Путь к базе данных программы Поверка КОИ»

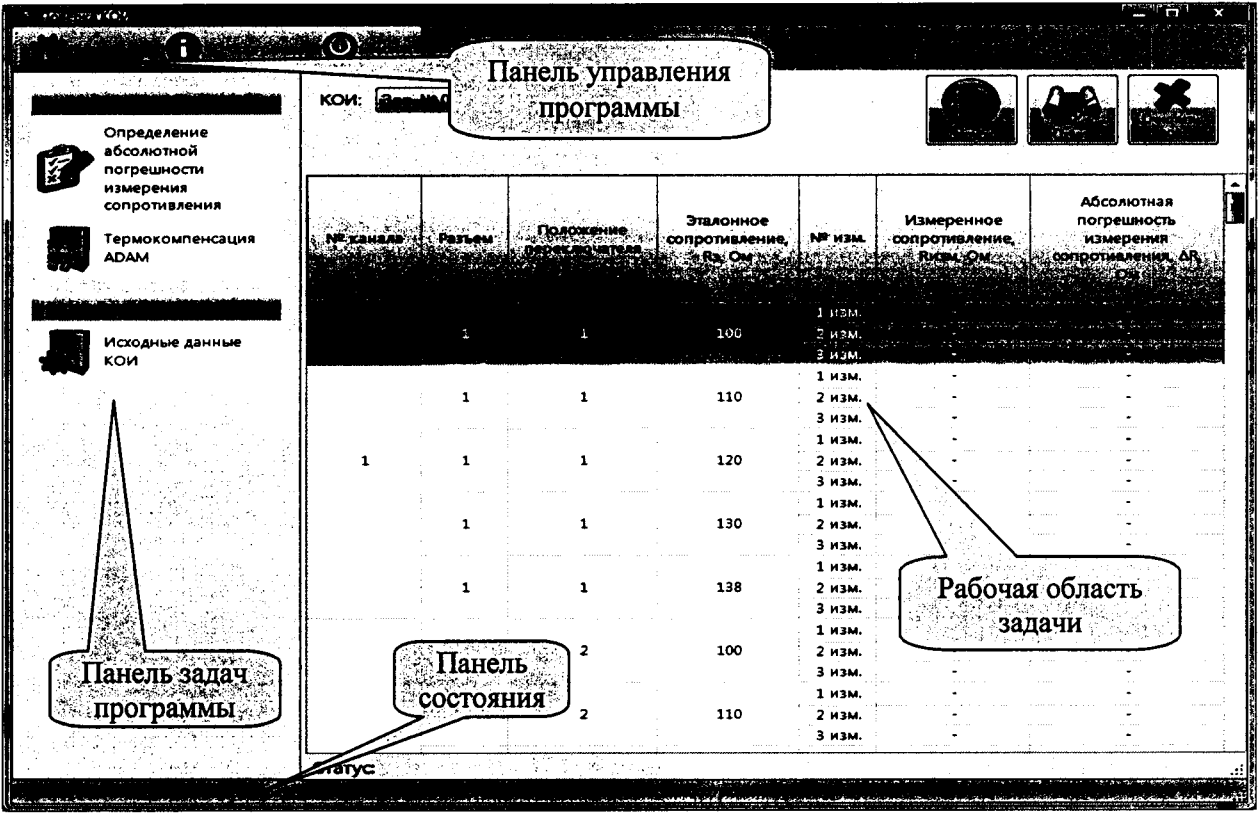

Рисунок 5 - Главное окно программы «Поверка КОИ»

Для настройки программы необходимо в главном окне программы «Поверка КОИ» (Рисунок 5) нажать кнопку «Настройки» на панели управления программы. На экране появится окно «Настройки приложения» (Рисунок 6) в котором необходимо выбрать «Путь к программе RAdmin» – полный путь к программе Remove Administrator v. 2.1, с помощью которой осуществляется доступ к микро-PC и правильное закрытие программы микро-PC КОИ а также выбрать «Каталог для отчетов» – полный путь к папке, в которой будут сохраняться отчеты программы. Нажать на кнопку «ОК».

| [1] S. S. S. S. S. S. S. S. S. S. S. S. S.                                                                       | A CONTRACT OF A CONTRACT OF A CONTRACT OF A CONTRACT OF A CONTRACT OF A CONTRACT OF A CONTRACT OF A CONTRACT OF                                                                                                    |
|----------------------------------------------------------------------------------------------------|----------------------------------------------------------------------------------------------------|
|                                                                                                    |                                                                                                    |
|                                                                                                    |                                                                                                    |
| Путь к программе RAdmin:                                                                                         | CNProgram Files (x86)\Rad                                                                                                    |
| Property and property of                                                                                         | 192.168.1.254                                                                                                    |
|                                                                                                    |                                                                                                    |
|                                                                                                    |                                                                                                    |
|                                                                                                    |                                                                                                    |
|                                                                                                    |                                                                                                    |
|                                                                                                    | No Parage Super Contenant                                                                                                    |
|                                                                                                    |                                                                                                    |
| 1999 - 1999 - 1999 - 1999 - 1999 - 1999 - 1999 - 1999 - 1999 - 1999 - 1999 - 1999 - 1999 - 1999 - 1999 - 1999 -  |                                                                                                    |
|                                                                                                    | ા છે. તેમ જ ગામ કે બાદ વાદ કે બાદ કે બાદ કે બાદ કે બાદ કે બાદ કે બાદ કે બાદ કે બાદ કે બાદ કે બાદ કે બાદ કે બાદ<br>આ ગામ કે બાદ કે બાદ કે બાદ કે બાદ કે બાદ કે બાદ કે બાદ કે બાદ કે બાદ કે બાદ કે બાદ કે બાદ કે બાદ કે બાદ કે બાદ ક                                                                                                    |
|                                                                                                    | 的复数新闻的"小桥"的"小桥"的"小"的"桥桥"的"桥"。<br>1935年1月19日(1934年)(1934年)(1934年)(1935年)                                                                                                    |
|                                                                                                    |                                                                                                    |
|                                                                                                    |                                                                                                    |
| the second second second second second second second second second second second second second second second s   | i produče stanova staja s                                                                                                    |
|                                                                                                    |                                                                                                    |
|                                                                                                    |                                                                                                    |
|                                                                                                    | and a second state of the second state of the |
|                                                                                                    |                                                                                                    |
|                                                                                                    | 1                                                                                                    |
| and the second second second second second second second second second second second second second second second |                                                                                                    |

Рисунок 6 - Окно «Настройки приложения»

Для ввода исходных данных КОИ необходимо на панели задач программы (Рисунок 5) нажать кнопку «Исходные данные КОИ». На экране появится окно «Исходные данные КОИ» (Рисунок 7).

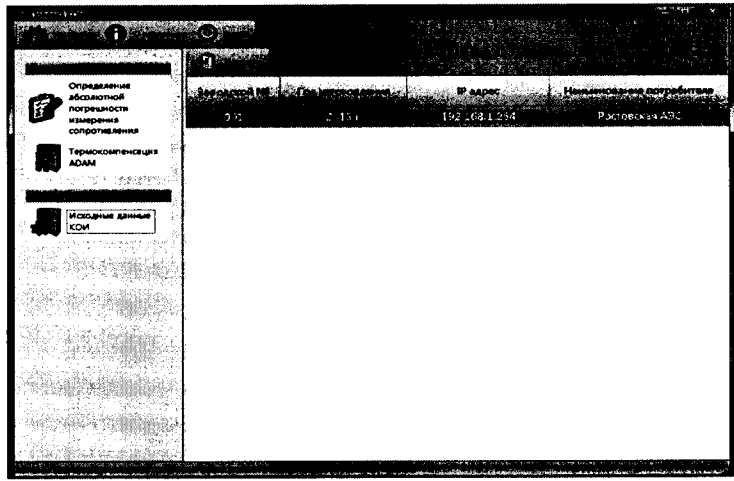

Рисунок 7 - Окно «Исходные данные КОИ»

На панели «Исходные данные КОИ» нажать кнопку «Изменить» (Рисунок 7), в появившемся окне «Добавить КОИ» (Рисунок 8) ввести следующие данные:

- заводской номер - 001;

- год выпуска - 2013;

- IP адрес – 192.168.1.254;

- изготовлено для (принадлежность предприятию – Ростовская АЭС).

Для сохранения в базе данных необходимо нажать кнопку «ОК» (Рисунок 8).

|                    | с ×                                               |
|--------------------|---------------------------------------------------|
|                    |                                                   |
| 2013 r.            |                                                   |
| 192.168.1.254      |                                                   |
| Ростовская АЭС     | ]                                                 |
| <b>Generations</b> |                                                   |
|                    | ЕСІ<br>2013 г.<br>192.168.1.254<br>Ростовская АЭС |

Рисунок 8 - Окно «Добавить КОИ»

На экране главного окна программы «Поверка КОИ» (Рисунок 5) на панели задач, нажать кнопку с названием «Термокомпенсация ADAM». В появившемся окне задачи «Термокомпенсация ADAM» (Рисунок 9), выбрать регулируемый канал установив точку в соответствующий кружок около нужного адреса ADAM «10» – «16». Ввести значение сопротивления термокомпенсации в соответстующее поле около адреса выбранного ADAM, взяв данные из раздела "Индивидуальные особенности изделия" формуляра на КОИ, после чего нажать кнопку «Сохранить».

Аналогично ввести значения сопротивлений термокомпенсации для всех модулей ADAM.

| a gran manar                                                                                                    |                                                                                                    | • C                                      |
|----------------------------------------------------------------------------------------------------|----------------------------------------------------------------------------------------------------|------------------------------------------|
| A COLORADO AND AND AND AND AND AND AND AND AND AND                                                               |                                                                                                    |                                          |
|                                                                                                    |                                                                                                    |                                          |
|                                                                                                    |                                                                                                    |                                          |
|                                                                                                    | All Contraction of the local division of the local division of the |                                          |
| Определение                                                                                                    |                                                                                                    |                                          |
|                                                                                                    | ADAM Street Companyage                                                                                                    |                                          |
| измерения                                                                                                    |                                                                                                    |                                          |
| сопрозналения                                                                                                    | ● 10 119,5000                                                                                                    |                                          |
| Термокомпенсация                                                                                                 | C 11 119.5700                                                                                                    |                                          |
| ADAM                                                                                                    | O 12 120.4208                                                                                                    |                                          |
|                                                                                                    | O 13 120.0500                                                                                                    |                                          |
|                                                                                                    | O 14 128,6508                                                                                                    |                                          |
| Исходиние денные                                                                                                 | © 15 128.0109                                                                                                    |                                          |
| КОИ                                                                                                    | <b>O 16</b> 119.5711                                                                                                    |                                          |
|                                                                                                    |                                                                                                    |                                          |
|                                                                                                    | [                                                                                                    |                                          |
|                                                                                                    | the state of the state of the s |                                          |
|                                                                                                    |                                                                                                    |                                          |
|                                                                                                    |                                                                                                    |                                          |
|                                                                                                    |                                                                                                    |                                          |
|                                                                                                    |                                                                                                    |                                          |
|                                                                                                    |                                                                                                    |                                          |
| 8                                                                                                    |                                                                                                    |                                          |
|                                                                                                    |                                                                                                    |                                          |
|                                                                                                    |                                                                                                    |                                          |
| 1.1.1.1.1.1.1.1.1.1.1.1.1.1.1.1.1.1.1.1.                                                                         |                                                                                                    |                                          |
| and the second second second second second second second second second second second second second second second |                                                                                                    |                                          |
|                                                                                                    | The second second second second second second second second second second second second second second second se                                                                                                    | an an an an an an an an an an an an an a |

Рисунок 9 - Окно «Термокомпенсация ADAM»

Для получения отчета по результатам сохранения значения сопротивлений термокомпенсации, необходимо нажать кнопку «Отчет» (Рисунок 9). В результате на экране появится окно с отчетом «Значения сопротивлений термокомпенсации» в html-формате, в котором содержатся следующие данные:

| Дата: 01 декабря 2 | 015 г. Время:9:59:25 |             |  |
|--------------------|----------------------|-------------|--|
| Температура        | , давление           | , влажность |  |
| КОИ, зав. № 001 г  | од выпуска 2013 г.   |             |  |

#### Значения сопротивлений термокомпенсации

| Значения сопротивлений термокомпенсации, Ом |                                                    |  |  |  |  |  |  |  |
|---------------------------------------------|----------------------------------------------------|--|--|--|--|--|--|--|
| Адреса ADAM                                 |                                                    |  |  |  |  |  |  |  |
| 10                                          | 10 11 12 13 14 15 16                               |  |  |  |  |  |  |  |
| 119,98                                      | 119,98 119,97 120,02 120,05 120,05 120,01 119,9711 |  |  |  |  |  |  |  |

Поверитель:

Значения сопротивлений термокомпенсации являются определяющими в процессе проведения поверки и в обязательном порядке должны быть отражены в протоколе поверки.

4.3.5 Перед началом опробования КОИ необходимо выполнить следующее:

- Включить питание ПЭВМ;

- Открыть дверь КОИ, включить тумблер «СЕТЬ».

- Убедиться, что загрузка Windows в Micro PC прошла без сбоя. (Процесс загрузки занимает от одной до полутора минут. По окончании этого процесса подается звуковой сигнал. Если по истечении полутора минут нет звукового сигнала, то необходимо выключить тумблер «СЕТЬ», а по истечении 10 секунд включить повторно. После выдержки в 5 мин включить тумблер «ADAM» в КОИ, убедиться, что включены светодиодные индикаторы напряжений питания на плате индикации).

- Закрыть дверь КОИ;

- Провести проверку ADAM, для это нужно нажать кнопку «Проверка ADAM». В случае успешной проверки появится диалоговое окно «Регулировка ADAMoв» с надписью «Проверка пройдена успешно!» (Рисунок 10), после чего нажать кнопку «ОК».

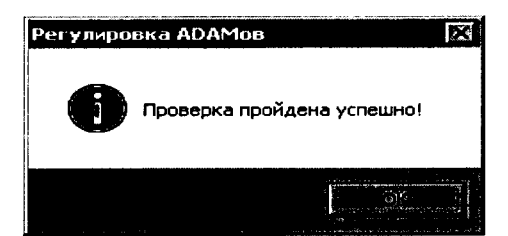

Рисунок 10 - Окно «Регулировка ADAMoв»

В случае отрицательной проверки появится диалоговое окно «Перезапустите ADAMы!», после чего следует выключить и снова включить тумблер «ADAM» в КОИ, либо диалоговое окно «Нет связи с КОИ», после чего следует уточнить IP сдрес КОИ и исправить его в настройках операционной системы ПЭВМ.

4.3.6 Опробование КОИ выполнить следующим образом:

4.3.6.1 На экране главного окна программы «Поверка КОИ» (Рисунок 5) на панели задач, нажать кнопку с названием «Определение абсолютной погрешности измерения сопротивления». В появившемся окне задачи «Определение абсолютной погрешности измерения сопротивления» (Рисунок 11) в рабочей области задачи удалить все результаты предыдущих измерений (если ранее проводились измерения), нажав кнопку «Очистить всё».

| ç san saşı<br>Sinənini | en Circunstante                                                                                                    | $(O)_{1,2,\dots,n}$                     |                 |                                                                            |                                             |               |                       |                                                |
|------------------------|----------------------------------------------------------------------------------------------------|-----------------------------------------|-----------------|----------------------------------------------------------------------------|---------------------------------------------|---------------|-----------------------|------------------------------------------------|
|                        |                                                                                                    | Зав.                                    | N# 001 год      | выпуска:2013)                                                              |                                             |               |                       | A Window                                       |
| On                     | ределение                                                                                                    |                                         |                 |                                                                            |                                             |               | Strands.              | Charlen Charles                                |
| <b>26</b> a6           | солютной                                                                                                    |                                         |                 |                                                                            |                                             |               | المتعادية والمتحد الم | No. 1997 - Angela Harayan d                    |
| 10                     | решности                                                                                                    |                                         |                 |                                                                            |                                             |               |                       |                                                |
| 113                    | мерения                                                                                                    |                                         |                 | 1.00                                                                       |                                             |               |                       | Абсолютная                                     |
| 0                      | фотивления                                                                                                    | Same and Mary                           | يغر ترزيعه والم | Sec. Sec. Sec. Sec. Sec. Sec. Sec. Sec.                                    | Эталонное                                   |               | Измеренное            | погрешность                                    |
| Te                     | эмокомпенсация                                                                                                    | M. Colores                              | Pashen          | - Constant and the                                                         | сопротивление,                              | NP HIML       | сопротивление,        | измерения                                      |
| AD                     | AM 🕺                                                                                                    |                                         |                 | See see and the                                                            | A CALL                                      | In the        | Rical, On             | C CONSIGNITION AND A STATE                     |
| 11.71952999            | alexandra eta marte da alexanda eta alexanda eta alexanda eta alexanda eta alexanda eta alexanda eta alexanda e<br>Alexandra eta alexandra eta alexandra eta alexandra eta alexandra eta alexandra eta alexandra eta alexandra eta a                                                                                                    | And the second second                   |                 |                                                                            |                                             |               |                       |                                                |
| interes and            | and the second second second second second second second second second second second second second second second                                                                                                    | - Пекаль Актолік асті<br>1              | 1               |                                                                            |                                             | 1 o 20        | 100 075               | 9 0251                                         |
|                        |                                                                                                    |                                         |                 |                                                                            | 100                                         | 2 1 3 1 S 1 C | 100,025               | 10231<br>10000000 0000000000000000000000000000 |
| Ис                     | кодные данные                                                                                                    |                                         | i î             |                                                                            |                                             | 3 10 36 1     | 100.025               | 0.0251                                         |
| КО                     | и                                                                                                    |                                         |                 | <u> </u>                                                                   | n en en en en kolket sint nie tindstatione. | 1 14 114      | 110 025               | 0 0251                                         |
| ener 1<br>Selection    | $= - \frac{1}{2} \sum_{i=1}^{n} \frac{1}{2} \sum_{i=1}^{n} $ |                                         | 1               | 1                                                                          | 110                                         | 2 11 314      | 110.025               | 0.0251                                         |
|                        |                                                                                                    |                                         | -               | -                                                                          |                                             | 3 MTMA        | 110 025               | 0 0251                                         |
|                        |                                                                                                    |                                         | <b>.</b>        |                                                                            |                                             | 1 #344        | 120 012               | 0 0117                                         |
| e sing                 |                                                                                                    | 1                                       | 1               | 1                                                                          | 120                                         | 2 11314       | 120,015               | 0.0150                                         |
| R. Junidas             | a da ser a de la composición de la composición de la composición de la composición de la composición de la comp<br>Entrete de la composición de la composición de la composición de la composición de la composición de la composic                                                                                                    | _                                       |                 |                                                                            |                                             | Э изм.        | 120,015               | 0.0150                                         |
| SERVICE SERVICES       |                                                                                                    |                                         |                 |                                                                            |                                             | 1 HIM         | 130 015               | 0.0150                                         |
| 11 man                 |                                                                                                    |                                         | 1               | . 1                                                                        | 130                                         | 2 изм.        | 130.015               | 0.0150                                         |
| 1.1                    |                                                                                                    |                                         |                 |                                                                            |                                             | 3 изм.        | 130.015               | 0,0150                                         |
| 1 Marine               | 865 - 1 - 1 - 1 - 1 - 1 - 1 - 1 - 1 - 1 -                                                                                                    |                                         |                 | *** • • • • • • • • • • • • • • • • • •                                    |                                             | 1 изм.        | 137.995               | -0.0051                                        |
|                        |                                                                                                    |                                         | 1               | 1                                                                          | 138                                         | 2 изм.        | 137,995               | -0,0051                                        |
|                        |                                                                                                    |                                         |                 | :                                                                          |                                             | 3 изм.        | 137,995               | -0,0051                                        |
|                        |                                                                                                    | the frequency for the first of the form |                 | ann an an an tao an ann ann an tao an ann an an an an an an an an an an an |                                             | 1 изм.        | 100,015               | 0,0150                                         |
|                        | Red Science                                                                                                    |                                         | 1               | 2                                                                          | 100                                         | 2 изм.        | 100,015               | 0,0150                                         |
| jei s                  | States and the states                                                                                                    |                                         |                 |                                                                            |                                             | З изм.        | 100,015               | 0,0150                                         |
|                        |                                                                                                    |                                         |                 |                                                                            |                                             | 1 изм.        | 110,015               | 0,0150                                         |
|                        | 现在 计问题指令 计分子                                                                                                    |                                         | 1               | 2                                                                          | 110                                         | 2 изм.        | 110,015               | 0,0150                                         |

Рисунок 11 - Окно «Определение абсолютной погрешности измерения сопротивления»

4.3.6.2 В рабочей области задачи нажать левой кнопкой мыши на строку измерения №1 канала №1 эталонного сопротивления 100 Ом, в которой произойдет изменение цвета строки. Изменение цвета строки указывает, на то, где будет производиться расчет погрешности и отображение результатов измерения.

#### ВНИМАНИЕ!

#### До начала процесса измерения, КОИ должен быть прогрет в течение 60 минут.

4.3.6.3 В рабочей области задачи нажать кнопку «Запуск», после чего появится окно «Определение абсолютной погрешности» с надписью «Подключите кабель к разъему 1 и переключитесь на канал 1. Установите сопротивление 100 Ом» (Рисунок 12).

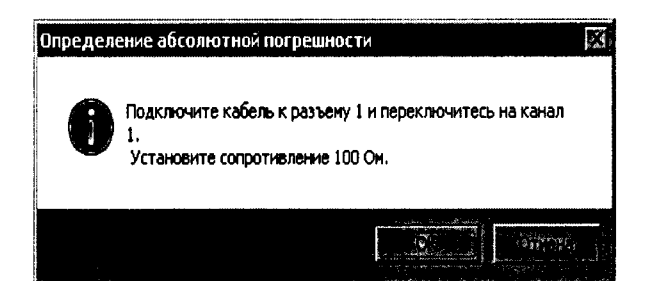

Рисунок 12 - Окно «Определение абсолютной погрешности»

4.3.6.4 На коммутирующем устройстве АМЦ5.280.402 (далее – КУ) установить переключатель в положение «1».

4.3.6.5 Сделать выдержку в течение 10 с.

4.3.6.6 С помощью переключателей магазина сопротивлений установить значение сопротивления 100 Ом и нажать на кнопку «ОК» в появившемся окне «Определение абсолютной погрешности» (Рисунок 12).

4.3.6.7 ПЭВМ произведет три измерения и расчет абсолютной погрешности измерения сопротивления с последующим отображением результатов на экране (Рисунок 11), после чего появится окно «Определение абсолютной погрешности» с надписью «Подключите кабель к разъему 1 и переключитесь на канал 1. Установите сопротивление 110 Ом» (Рисунок 13).

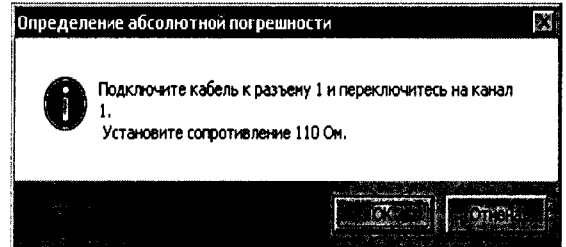

Рисунок 13 - Окно «Определение абсолютной погрешности»

4.3.6.8 Убедившись в работоспособности измерительного тракта КОИ, прервать процесс измерения путем нажатия кнопки «Отмена» в окне задачи «Определение абсолютной погрешности» (Рисунок 13).

4.3.6.9 В окне задачи «Определение абсолютной погрешности измерения сопротивления» (Рисунок 11) в рабочей области задачи нажать кнопку «Очистить всё» для удаления результата измерений полученного при опробовании.

4.4 Проверка абсолютной погрешности измерения сопротивления измерительных каналов

4.4.1 Расчет абсолютной погрешности измерений сопротивления  $_{\Delta}$ R, осуществляется по формуле (1):

$$\Delta R = R_{\mu_{3M}} - R_{3}, \qquad (1)$$

где R<sub>изм</sub> – измеренное значение сопротивления, Ом; R<sub>3</sub> – эталонное значение сопротивления, Ом.

4.4.2 Повторить 4.3.6.2, 4.3.6.3, 4.3.6.5 – 4.3.6.7

4.4.3 Повторить 4.3.6.6 – 4.3.6.7 для значения сопротивления 110 Ом.

4.4.4 Повторить 4.3.6.6 – 4.3.6.7 для значения сопротивления 120 Ом.

4.4.5 Повторить 4.3.6.6 – 4.3.6.7 для значения сопротивления 130 Ом.

4.4.6 Повторить 4.3.6.6 – 4.3.6.7 для значения сопротивления 138 Ом.

4.4.7 Повторить 4.3.6.2 – 4.3.6.7 для измерительного канала (далее – ИК) №16», подключив розетку XS1 КУ к вилке (разъему) ТЕМПЕРАТУРА «3» КОИ.

4.4.8 Повторить 4.3.6.2 – 4.3.6.7 для ИК -№31, подключив розетку XS1 КУ к вилке (разъему) ТЕМПЕРАТУРА «5» КОИ.

4.4.9 Повторить 4.3.6.2 – 4.3.6.7 для ИК №46, подключив розетку XS1 КУ к вилке (разъему) ТЕМПЕРАТУРА «7» КОИ.

4.4.10 Повторить 4.3.6.2 – 4.3.6.7 для ИК №61, подключив розетку XS1 КУ к вилке (разъему) ТЕМПЕРАТУРА «9» КОИ.

4.4.11 Повторить 4.3.6.2 – 4.3.6.7 для ИК №76, подключив розетку XS1 КУ к вилке (разъему) ТЕМПЕРАТУРА «11» КОИ.

4.4.12 Повторить 4.3.6.2 – 4.3.6.7 для ИК №91, подключив розетку XS1 КУ к вилке (разъему) ТЕМПЕРАТУРА «13» КОИ.

4.4.13 Для получения отчета по результатам проверки «Определение абсолютной погрешности измерения сопротивления» нажать кнопку «Отчет». В результате на экране появится окно с отчетом (протоколом) в html-формате, в котором содержатся следующие данные:

Дата: 01 декабря 2015 г. Время:13:51:30 Температура \_\_\_\_\_, давление \_\_\_\_\_, влажность \_\_\_\_ КОИ, зав. № 001 год выпуска 2013 г. Используемые эталоны:

Определение абсолютной погрешности измерения сопротивления

Пределы допускаемой абсолютной погрешности измерения сопротивления ± 0,044 Ом (0,8 от предельного значения погрешности ± 0,055 Ом)

| Номер<br>канала | Эталонное сопротив-<br>ление, Rэ, Ом | Номер изме-<br>рения | Измеренное сопротив-<br>ление, <b>R</b> изм, Ом | Абсолютная погрешность изме-<br>рения сопротивления, ∆R, Ом |
|-----------------|--------------------------------------|----------------------|-------------------------------------------------|-------------------------------------------------------------|
|                 |                                      | 1 изм.               | 100,025                                         | 0,0251                                                      |
|                 | 100                                  | 2 изм.               | 100,025                                         | 0,0251                                                      |
|                 |                                      | 3 изм.               | 100,025                                         | 0,0251                                                      |
| 1               |                                      | 1 изм.               | 110,025                                         | 0,0251                                                      |
|                 | 110                                  | 2 изм.               | 110,025                                         | 0,0251                                                      |
|                 |                                      | 3 изм.               | 110,025                                         | 0,0251                                                      |
|                 | 120                                  | 1 изм.               | 120,015                                         | 0,0150                                                      |
| 1               |                                      | 2 изм.               | 120,015                                         | 0,0150                                                      |
|                 |                                      | 3 изм.               | 120,015                                         | 0,0150                                                      |
|                 | 130                                  | 1 изм.               | 130,025                                         | 0,0251                                                      |
|                 |                                      | 2 изм.               | 130,025                                         | 0,0251                                                      |
|                 |                                      | 3 изм.               | 130,025                                         | 0,0251                                                      |
|                 | 138                                  | 1 изм.               | 138,005                                         | 0,0050                                                      |
|                 |                                      | 2 изм.               | 138,015                                         | 0,0150                                                      |
|                 |                                      | 3 изм.               | 138,015                                         | 0,0150                                                      |

#### Заключение: ГОДЕН

Поверитель:

Примечание: Данная форма отчета (протокола) представлена при проведении проверки измерительного канала №1 КОИ. Поверитель может провести проверку любого количества измерительных каналов и прервать процесс измерения, после чего нажать кнопку «Отчет» и получить результат (т. е. провести проверку одного, двух, трех или всех вышеуказанных каналов настоящей методики, и получить отчет (протокол) о том или ином количестве каналов).

4.4.14 Отчет автоматически сохраняется в папке отчетов, определенной в настройках программы, с названием «Погрешность\_измерения\_сопротивления\_зав.№\_год выпуска\_г. <дата/время>.html».

4.4.15 Измерительный канал сопротивления считается пригодным к эксплуатации, если абсолютная погрешность измерительного канала сопротивления не превышает  $\pm 0.044$  Ом (0.8 от предельного значения погрешности  $\pm 0.055$  Ом).

4.4.16 Отключить розетку XS1 КУ от вилки (разъема) ТЕМПЕРАТУРА «13» КОИ.

4.4.17 Подключить розетку XS1 КУ к вилке (разъему) ТЕМПЕРАТУРА «1» КОИ.

4.4.18 В окне задачи «Определение абсолютной погрешности измерения сопротивления» (Рисунок 11) в рабочей области задачи нажать кнопку «Очистить всё» для удаления результата измерений.

4.4.19 В рабочей области задачи нажать левой кнопкой мыши на строку измерения №3 канала №1 эталонного сопротивления 120 Ом, в которой произойдет изменение цвета строки.

4.4.20 В рабочей области задачи нажать кнопку «Запуск», после чего появится окно «Определение абсолютной погрешности» с надписью «Подключите кабель к разъему 1 и переключитесь на канал 1. Установите сопротивление 120 Ом» (Рисунок 14).

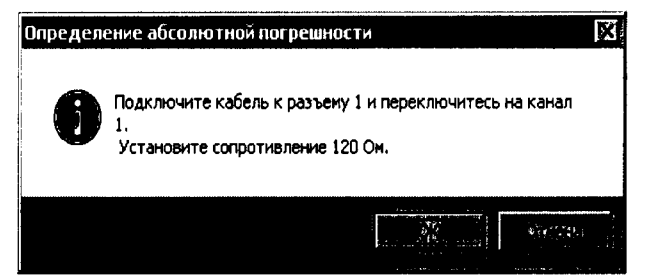

Рисунок 14 - Окно «Определение абсолютной погрешности»

4.4.21 На КУ установить переключатель в положение «1».

4.4.22 Сделать выдержку в течение 10 сек.

4.4.23 С помощью переключателей магазина сопротивлений установить значение сопротивления 120 Ом и нажать на кнопку «ОК» в появившемся окне «Определение абсолютной погрешности» (Рисунок 14).

4.4.24 ПЭВМ произведет три измерения и расчет абсолютной погрешности измерения сопротивления с последующим отображением результатов на экране (Рисунок 11), после чего появится окно «Определение абсолютной погрешности» с надписью «Подключите кабель к разъему 1 и переключитесь на канал 1. Установите сопротивление 130 Ом» (Рисунок 15).

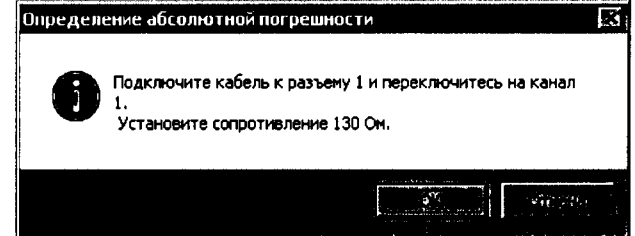

Рисунок 15 - Окно «Определение абсолютной погрешности»

4.4.25 Прервать процесс измерения путем нажатия кнопки «Отмена» в окне задачи «Определение абсолютной погрешности» (Рисунок 15).

4.4.26 Повторить 4.4.19 - 4.4.25 для всех остальных каналов измерения (№2 – 104) при «Rэ (маг), Ом» равном 120, выбирая каждый раз строку измерения с соответствующим «№ канала» и «Rэ (маг), Ом» равном 120 и подключая розетку КУ к соответствующему номеру вилки (разъема) ТЕМПЕРАТУРА в КОИ, указанным в столбце «№ разъёма» таблицы и устанавливая переключатель на КУ в положение, соответствующее номеру (цифре) в столбце «Положение переключателя» таблицы.

4.4.27 Для получения отчета по результатам проверки «Определение абсолютной погрешности измерения сопротивления» нажать кнопку «Отчет». В результате на экране появится окно с отчетом (протоколом) в html-формате, в котором содержатся следующие данные: Дата: 01 декабря 2015 г. Время:16:46:44 Температура \_\_\_\_\_, давление \_\_\_\_\_, влажность \_\_\_\_\_ КОИ, зав. № <u>001</u> год выпуска <u>2013 г.</u> Используемые эталоны:

|                                                                             | Определение           | абсолютной п  | огрешности измерения с    | опротивления                |  |  |  |
|-----------------------------------------------------------------------------|-----------------------|---------------|---------------------------|-----------------------------|--|--|--|
|                                                                             | Пределы допускаемой   | абсолютной п  | огрешности измерения сог  | іротивления ± 0,044 Ом      |  |  |  |
|                                                                             | то 8,0)               | предельного з | начения погрешности ± 0,0 | 055 Ом)                     |  |  |  |
| Номер Эталонное сопротив- Номер изме- Измеренное сопротив- Абсолютная погре |                       |               |                           |                             |  |  |  |
| канала                                                                      | ление, <b>R</b> э, Ом | рения         | ление, Кизм, Ом           | рения сопротивления, ∆R, Ом |  |  |  |
|                                                                             |                       | 1 изм.        | 120,025                   | 0,0251                      |  |  |  |
| 1                                                                           | 120                   | 2 изм.        | 120,025                   | 0,0251                      |  |  |  |
|                                                                             |                       | 3 изм.        | 120,025                   | 0,0251                      |  |  |  |
|                                                                             | 120                   | 1 изм.        | 120,025                   | 0,0251                      |  |  |  |
| 2                                                                           |                       | 2 изм.        | 120,025                   | 0,0251                      |  |  |  |
|                                                                             |                       | 3 изм.        | 120,025                   | 0,0251                      |  |  |  |
|                                                                             |                       |               |                           |                             |  |  |  |
| -                                                                           | -                     | -             | -                         | -                           |  |  |  |
|                                                                             |                       |               |                           |                             |  |  |  |
|                                                                             | 120                   | 1 изм.        | 120,025                   | 0,0251                      |  |  |  |
| 104                                                                         |                       | 2 изм.        | 120,025                   | 0,0251                      |  |  |  |
|                                                                             |                       | Зизм          | 120.025                   | 0.0251                      |  |  |  |

Заключение: ГОДЕН

Поверитель:

**Примечание:** Поверитель может провести проверку любого количества измерительных каналов и прервать процесс измерения, после чего нажать кнопку «Отчет» и получить результат (т. е. провести проверку одного, двух, трех или всех вышеуказанных каналов настоящей методики (внесенных в программу поверка), и получить отчет (протокол) о том или ином количестве каналов).

4.4.28 Отчет автоматически сохраняется в папке отчетов, определенной в настройках программы, с названием «Погрешность\_измерения\_сопротивления\_зав.№ год выпуска\_г. <дата/время>.html».

4.4.29 Измерительный канал измерения сопротивления считается пригодным к эксплуатации, если абсолютная погрешность измерительного канала измерения сопротивления не превышает  $\pm 0,044$  Ом (0,8 от предельного значения погрешности  $\pm 0,055$  Ом).

4.4.30 На экране главного окна программы «Поверка КОИ» (Рисунок 5) на панели задач, нажать кнопку , после чего появится окно «Поверка КОИ» с надписью «Вы хо-тите закрыть приложение?» (Рисунок 16).

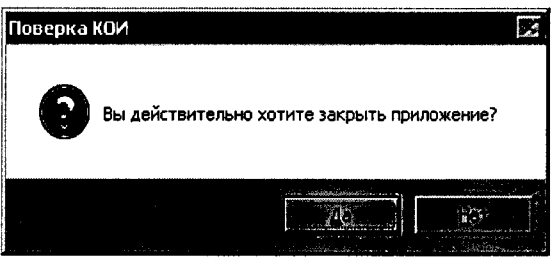

Рисунок 16 - Окно «Поверка КОИ»

4.4.31 Для выхода из приложения, нажать на кнопку «Да», после чего появится окно «Выключение» с надписью «Выключить КОИ?» (Рисунок 17).

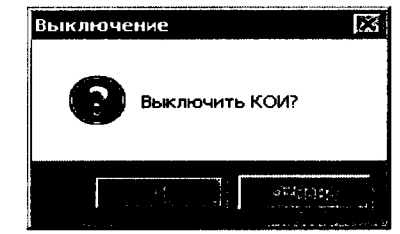

Рисунок 17 - Окно «Выключение»

4.4.32 Для выключения микро-РС КОИ, нажать на кнопку «ОК», после чего появится окно «Выключить удаленный компьютер» (Рисунок 18). В появившемся окне «Выключить удаленный компьютер» установить точку в соответствующий кружок около надписи выключить удаленный компьютер и нажать на кнопку «Да».

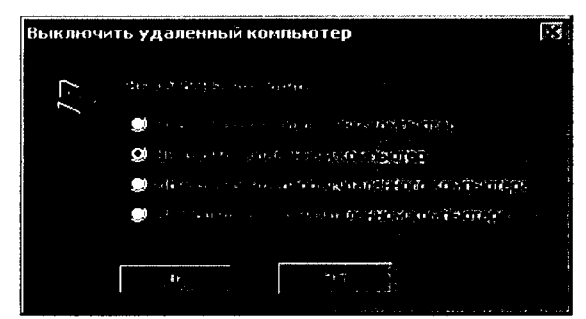

Рисунок 18 - Окно «Выключить удаленный компьютер»

#### ВНИМАНИЕ!

# Выключение тумблера «ADAM» и «СЕТЬ» в КОИ проводить после завершения работы программы «Поверка КОИ» и выдержки по времени в течении 5 -10 мин.

4.4.33 Открыть дверь КОИ, выключить тумблер «ADAM», убедиться, что светодиодные индикаторы напряжений питания на плате индикации погасли, выключить тумблер «СЕТЬ», закрыть дверь КОИ. Отключить магазин сопротивления от КУ. Отключить розетку XS1 КУ от вилки (разъема) «14».

#### 5 Оформление результатов поверки

5.1 Результаты поверки КОИ оформляются выдачей свидетельства о поверке, в котором указывается срок действия и дата очередной поверки и нанесением знака поверки несмывающейся краской рядом с шильдиком, закреплённым на боковой стенке КОИ.

5.2 При несоответствии результатов поверки требованиям любого из пунктов настоящей методики, КОИ к дальнейшей эксплуатации не допускают и выдают извещение о непригодности к применению. В извещении указывают причину непригодности и приводят указание о направлении КОИ в ремонт или невозможности его дальнейшего использования.